# SmartRoom

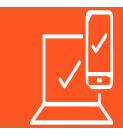

## HOW TO SET UP TWO-FACTOR AUTHENTICATION

Multi-factor Authentication (MFA) is an authentication method that requires you to provide two or more verification factors to gain access to a resource such as an application or online account. It helps protect your account as well as the content within SmartRoom by requiring you to identify yourself by more than a username and password.

When logging into a SmartRoom with multi-factor authentication enabled, users will be prompted by the dialog box below to set up two-factor authentication.

1) Click the "SET UP TWO-FACTOR AUTHENTICATION" blue button to initiate the process

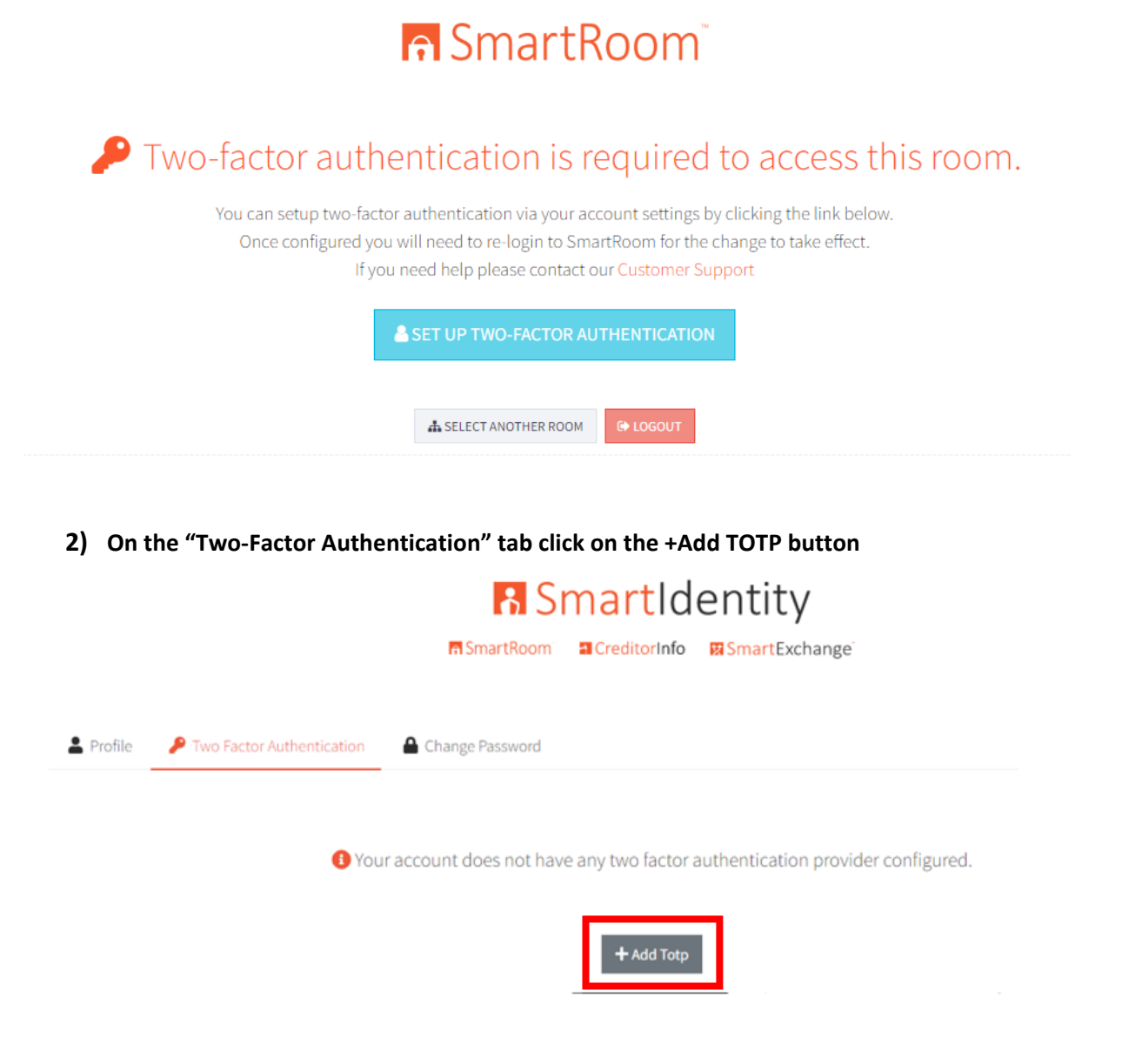

SmartRoom

# SmartRoom

### 3) Follow the instructions on the screen

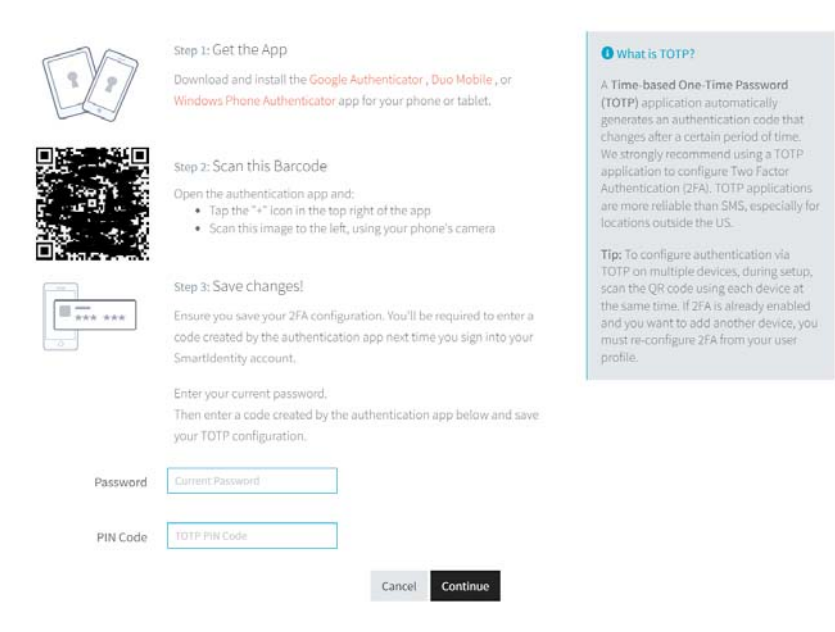

### Step 1: Get the App

Download and install the Google Authenticator, Duo Mobile or Windows Phone Authenticator app for your phone or tablet.

### Step 2: Scan the Barcode on the screen

Open the authentication app and follow the app's instructions. The app will ask you to scan the barcode on screen using your phone's camera. For the Google Authenticator app, tap the "+" icon and then "Scan a QR code".

### Step 3: Save changes!

Ensure you save your two-factor configuration. You will be required to enter a code created by the authentication app next time you sign into your account.

Step 4: Enter the code (without spaces) created by the authentication app to the Pin Code field.

Step 5: Enter your SmartRoom password to the Password field, then click on Continue

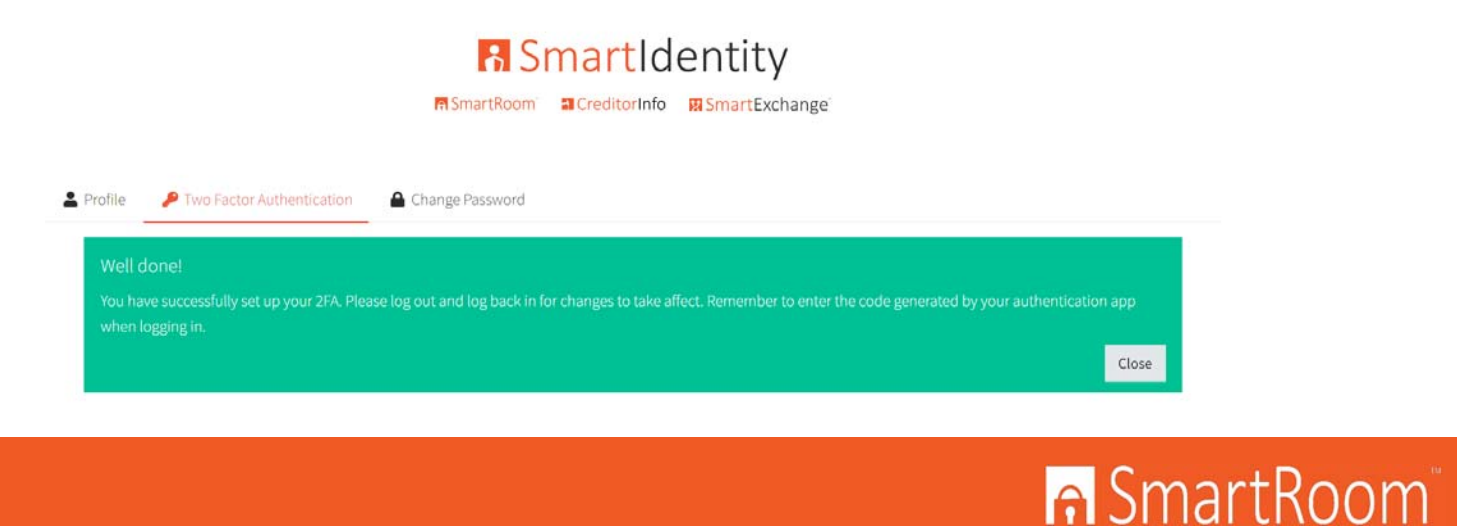

# SmartRoom

**Step 6**: When you go back to the SmartRoom page, logout and then log back in using your credentials. This time you will be prompted to enter the code by your authenticator app.

| uthenticator code             |  |
|-------------------------------|--|
|                               |  |
| ENTER THE CODE WITHOUT SPACES |  |
| LOG IN                        |  |

### **Troubleshooting Tips for Google Authenticator:**

If you are not able to pair Google Authenticator with SmartIdentity despite providing the correct code, please check your phone's time and make sure it's set to auto. Google authenticator will not work when the time is not correctly synced.

Below are the steps to set the correct time.

# My Google Authenticator codes don't work It may be because the time isn't correctly synced on your Google Authenticator app. To set the correct time: On your Android device, go to the main menu of the Google Authenticator app. Tap More : > Settings > Time correction for codes > Sync now. On the next screen, the app confirms the time has been synced. You should be able to sign in. The sync will only affect the internal time of your Google Authenticator app, and will not change your device's Date & Time settings.

### FOR ASSISTANCE:

EMAIL: <u>SMARTROOMSUPPORT@SMARTROOM.COM</u>

CALL: NORTH AMERICA +1.877.332.5739 ASIA: +852.800.930.643 EUROPE: 00.800.3325.7666 JAPAN: 0120.974.858 INDIA: 000.800.100.8914

SmartRoom<sup>®</sup>